## How to cancel a course booking

Go to the event that you have booked (you can find this under the My Learning link, Booked Learning

| ROTAL borragh of GREENWICH              |                                                                                                    | Home Record of Learnin                                                                                          | ng 🗸 My Learning My                                                         | Team ✔ Course Catalogue Support                                    |
|-----------------------------------------|----------------------------------------------------------------------------------------------------|----------------------------------------------------------------------------------------------------|-----------------------------------------------------------------------------|--------------------------------------------------------------------|
|                                         | Course Search                                                                                                    |                                                                                                    | ٩                                                                           |                                                                    |
| Dashboard / .My Learning Booked Lea     | arning                                                                                                    |                                                                                                    |                                                                             |                                                                    |
| ADMINISTRATION                          | My Learning                                                                                                    |                                                                                                    |                                                                             |                                                                    |
| <ul> <li>Site administration</li> </ul> | Welcome to your My Learning dash<br>classroom learning.<br>Classroom training records from bef<br>You can view or filter the information | board where you will find a summa<br>fore January 2024 are shown as "C<br>n by selecting the link at the bottom | ry of your booked, complete<br>complete via rpl". RPL stand<br>of the list. | d and in-progress eLearning and<br>s for Record of Prior Learning. |
|                                         | Course Name                                                                                                    | Session Start Date/Time                                                                                         | Session Finish Time                                                         | Status                                                             |
|                                         | Benefits for Disabled Children                                                                                                    | 11 November 2024, 1:00 PM                                                                                       | 4:00 PM                                                                     | Manager's approval requested                                       |
|                                         | View or filter full report                                                                                                    |                                                                                                    |                                                                             |                                                                    |

## Click on the name of the course which you wish to cancel:

| Completed eLearning     | Completed Classroom | In Progress               | Booked Learning | My Waitlist                  |  |
|-------------------------|---------------------|---------------------------|-----------------|------------------------------|--|
|                         |                     | Session Start             | Session Fir     | nish                         |  |
| Course Name             |                     | Date/Time                 | Time            | Status                       |  |
| Benefits for Disabled C | Children            | 11 November 20<br>1:00 PM | 24, 4:00 PM     | Manager's approval requested |  |

You will be taken to th course page, please scroll down to the Course dates section. Use the Cancel Booking link.

| erformance and De | evelopment Conversatio | ns - for Managers                                         |                  |                              | C                           |
|-------------------|------------------------|-----------------------------------------------------------|------------------|------------------------------|-----------------------------|
| Date              | Time                   | Venue or online link                                      | Places available | Status                       | Options                     |
| 10 January 2024   | 9:30 AM - 12:30 PM     | This is an online event<br>(Venue or online link details) | 5                | Manager's approval requested | More info<br>Cancel booking |
| View all events   |                        |                                                           |                  |                              |                             |

Once in the confirmation page, you can add an optional note to your cancellation, then click Yes.

## How to cancel a course booking

| <ul> <li>Cancel booking</li> </ul>                  |                                |
|-----------------------------------------------------|--------------------------------|
| Are you sure you want to cance<br>Cancellation note | el your booking to this event? |
|                                                     | Yes No                         |
| _                                                   |                                |